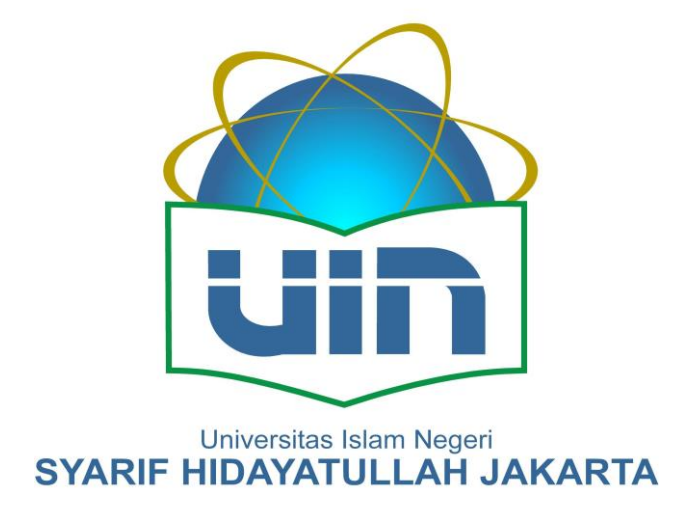

# **BMN UIN Jakarta** Panduan Penggunaan Aplikasi

Bimbingan Teknis – SILOLA BMN UIN Jakarta

## Daftar Isi

| Daftar Isi                                | 2  |
|-------------------------------------------|----|
| Lambang dalam Dokumen Panduan Penggunaan  | 3  |
| Login Aplikasi SILOLA BMN UIN Jakarta     | 4  |
| User Role dalam SILOLA BMN                | 6  |
| Pengaturan Printer SATO untuk Cetak Label | 7  |
| Pencarian Data BMN                        | 12 |
| Cetak Label Masal                         | 12 |
| Cetak Hasil Pencarian Data                | 15 |
| Upload Foto Barang                        | 16 |
| Hapus Foto Barang                         | 17 |
| Ubah Data Barang                          | 18 |

## Lambang dalam Dokumen Panduan Penggunaan

Dalam dokumen ini terdapat beberapa icon yang wajib diperhatikan oleh pembaca, dalam hal ini dikhususkan pengguna Aplikasi SILOLA BMN UIN Jakarta. Icon atau lambang tersebut antara lain:

| Icon / Lambang | Keterangan                                                                                                    |
|----------------|----------------------------------------------------------------------------------------------------|
|                | Lambang Perhatian / Peringatan<br>Konten / informasi yang ada pada kotak dengan icon / lambang ini harus diperhatikan dengan<br>seksama oleh pengguna sistem. |
| i              | Lambang Informasi<br>Konten / informasi yang ada pada kotak dengan icon / lambang ini merupakan informasi /<br>tips yang disarankan untuk pengguna sistem.    |
|                | Lambang Larangan<br>Konten / infomrasi yang ada pada kotak dengan icon / lambang ini merupakan larangan<br>kepada pengguna sistem.                            |

## Login Aplikasi SILOLA BMN UIN Jakarta

Untuk login ke Aplikasi SILOLA BMN UIN Jakarta, buka *browser* dan masukkan alamat <u>http://bmn.uinjkt.ac.id</u>. Berikut merupakan daftar demo-user yang tersedia paska instalasi Aplikasi SILOLA BMN UIN Jakarta:

| No | Username       | Password | Role                   |
|----|----------------|----------|------------------------|
| 1  | admin.fakultas | Abcd1234 | Administrator Fakultas |
| 2  | op.fakultas    | Abcd1234 | Operator Fakultas      |

Tabel 1 – Daftar User Demo Aplikasi SILOLA BMN UIN Jakarta

|  | Perhatian!                                                                           |
|--|--------------------------------------------------------------------------------------|
|  | Bagi Tim Admin / Administrator SILOLA BMN, dimohon dengan sangat untuk menonaktifkan |
|  | atau menghapus user demo tersebut di atas dan membuat user yang baru.                |
|  |                                                                                      |

|  | Perhatian!                                                                              |
|--|-----------------------------------------------------------------------------------------|
|  | Username yang dibuat sangat disarankan dengan username login akun email Lapan. Seperti: |
|  | anggota.fulan@lapan.go.id, maka username nya anggota.fulan.                             |
|  |                                                                                         |

Berikut tampilan browser setelah mengakses alamat http://bmn.uinjkt.ac.id.

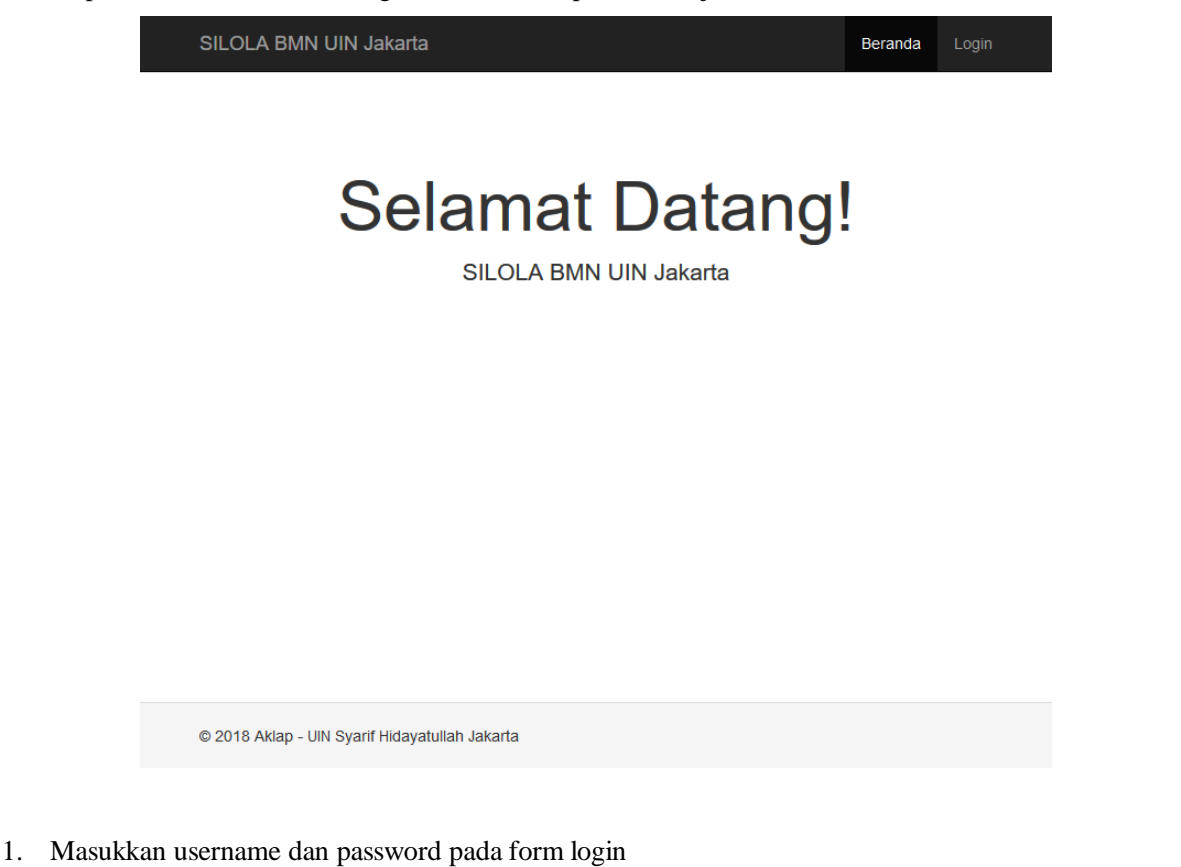

- 2. Kemudian klik tombol Login.
- Jika username atau password salah, maka akan muncul pesan kesalahan "Username atau password salah. Harap ulangi.". User diminta untuk memasukkan username atau password yang benar.
- 4. Jika username dan password benar, makan akan masuk ke tampilan dashboard SILOLA BMN sesuai dengan role yang dimiliki oleh user.

### User Role dalam SILOLA BMN

User dalam Aplikasi SILOLA BMN UIN Jakarta didesain dengan beberapa tingkatan, antara lain:

- Operator Sistem
- Admin Fakultas
- Op Fakultas

Dan berikut matriks Kendali Akses atas Role yang dimiliki oleh user:

| ROLE NAME<br>ACCESS TO         | Admin<br>Fakultas | Op Fakultas | Operator<br>Sistem |
|--------------------------------|-------------------|-------------|--------------------|
| Import Data                    | Т                 | Т           | Y                  |
| Manajemen BMN Lingkup Fakultas | Y                 | Y           | Y                  |
| Manajemen BMN Lintas Fakultas  | Т                 | Т           | Y                  |
| Ubah Data Lingkup Fakultas     | Y                 | Y           | Y                  |
| Ubah Data Lintas Fakultas      | Т                 | Т           | Y                  |
| Cetak Label                    | Y                 | Y           | Y                  |
| Upload Foto                    | Y                 | Y           | Y                  |

Y = Ya, user dengan role tersebut dapat dapat mengakses fitur.

T = Tidak, user dengan role tersebut tidak dapat mengakses fitur.

Catatan: 1 User memiliki 1 Role.

#### Pengaturan Printer SATO untuk Cetak Label

Pengaturan printer label SATO perlu dilakukan sebelum melakukan cetak label. Adapun langkah-langkah untuk mengatur printer label SATO sebagai berikut:

- 1. Pastikan driver printer SATO telah terinstall dengan benar.
- 2. Masuk ke Control Panel Windows (Start > Control Panel)
- 3. Pilih "Devices and Printers"

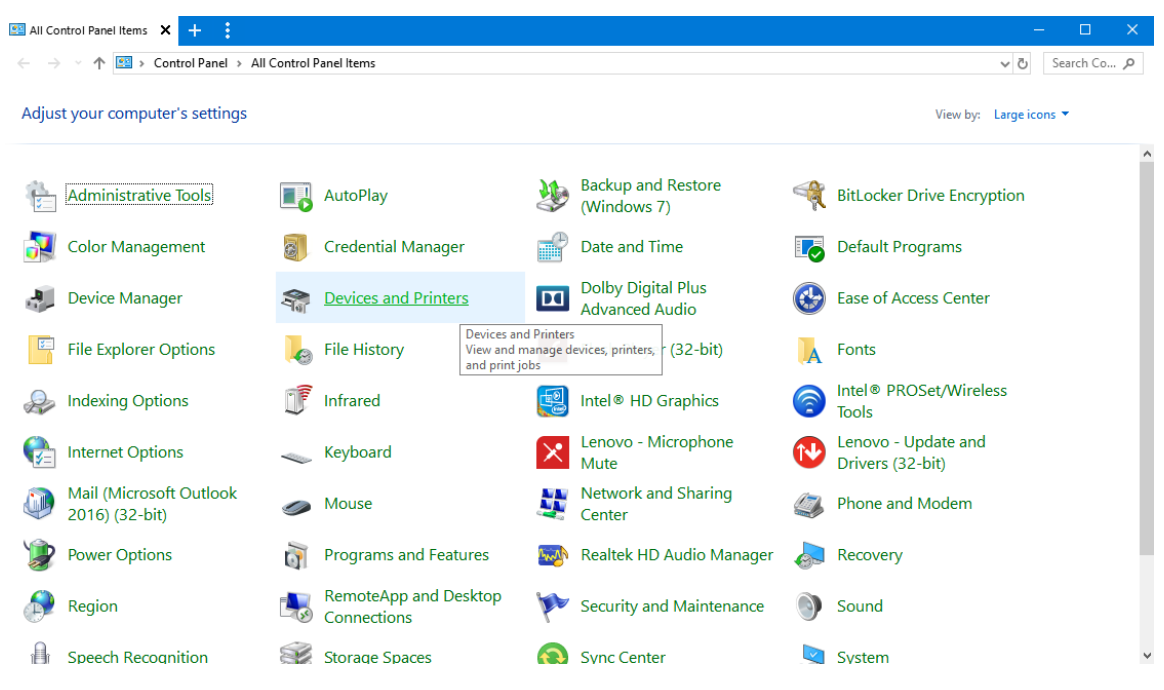

4. Dari pilihan printer, pilih "SATO CG408", klik kanan dan pilih menu "Printing Preferences"

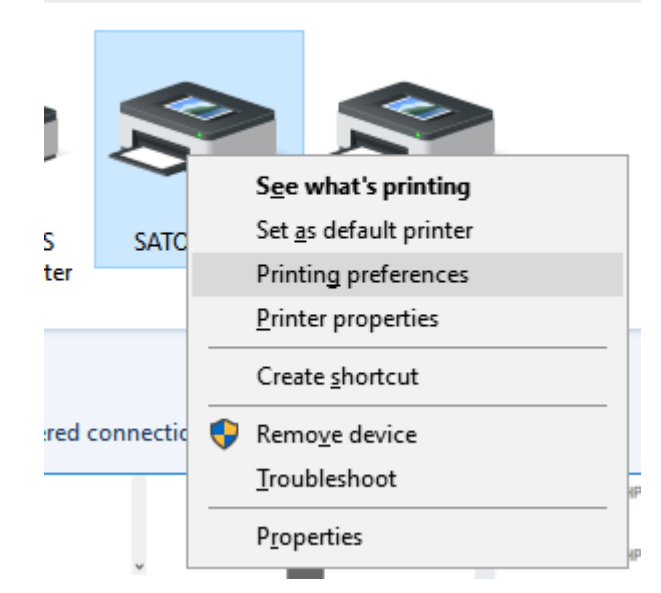

5. Pada kotak dialog "SATO CG408 Printing Preferences", atur ukuran label 60mm x 30mm.

| 🖶 SATO CG408 Printing P | references                   | ×                 |
|-------------------------|------------------------------|-------------------|
| Printer Settings About  |                              |                   |
| Page Setup              | Page Setup                   | SATO              |
| Print Options           |                              |                   |
| Print Mode              | Printer settings             |                   |
| Graphic Options         | Stock: Custom                | · · ·             |
| Custom Commands         | Copies: 1                    |                   |
| Maintenance             | Media settings               |                   |
| International           | <u>W</u> idth: 60 mm         |                   |
|                         | Height: 30 mm                |                   |
|                         | Media type: Labels with gaps |                   |
|                         | Media form: Roll             | 123 0             |
|                         | Rotation: 0° - Portrait      | ×ε3               |
|                         |                              | 153               |
|                         |                              | 133               |
|                         |                              | SaceSZ hood       |
|                         |                              | 4                 |
|                         |                              |                   |
|                         | l                            |                   |
|                         | ОК                           | Cancel Apply Help |

Pada halaman ini, atur pilihan sebagai berikut:

| Stock      | Custom          |
|------------|-----------------|
| Width      | 60 mm           |
| Height     | 30 mm           |
| Media type | Label with gaps |
| Media form | Roll            |
| Rotation   | 0* Potrait      |

6. Kemudian masuk ke "Print Options"

| 🖶 SATO CG408 Printing Pi | references                                                 |                | ×                      |  |
|--------------------------|------------------------------------------------------------|----------------|------------------------|--|
| Printer Settings About   |                                                            |                |                        |  |
| Page Setup               | Print Option                                               |                | NATO                   |  |
| Print Options            | Fine Options                                               | Print Options  |                        |  |
| Print Mode               | Print settings                                             |                |                        |  |
| Graphic Options          | <u>S</u> peed:                                             | 51 mm/s $\vee$ |                        |  |
| oraphic options          | <u>D</u> arkness:                                          | 5 ~            |                        |  |
| Custom Commands          | D <u>a</u> rkness range:                                   | N/A $\sim$     | V                      |  |
| Maintenance              | Printing <u>m</u> ode:                                     | N/A 🗸          | V                      |  |
| International            | Offset                                                     |                |                        |  |
|                          | Top:                                                       | 0 mm 🚔 🔳       |                        |  |
|                          | <u>L</u> eft:                                              | 0 mm           |                        |  |
|                          | Advanced settings                                          |                |                        |  |
|                          | Set <u>fi</u> xed document length for continuous label     |                |                        |  |
|                          | Non-standard protocol output                               |                |                        |  |
|                          | <u>Cancel all current and queued printing documents</u>    |                |                        |  |
|                          | Send static elements only on first page (Overlay function) |                |                        |  |
|                          | Export to printer                                          |                |                        |  |
|                          | Format number:                                             | 1              |                        |  |
|                          | . omat <u>n</u> amber.                                     |                |                        |  |
|                          |                                                            | OK Ca          | ncel <u>Apply</u> Help |  |

Pada halaman ini, atur pilihan sebagai berikut:

| Speed         | 51 mm/s |
|---------------|---------|
| Darkness      | 5       |
| Offset – Top  | 0       |
| Offset – Left | 0       |

Opsi lainnya biarkan dalam kondisi default / tidak perlu diubah.

7. Masuk ke "Graphic Mode"

| 📥 SATO CG408 Printing P     | Preferences                  | × |
|-----------------------------|------------------------------|---|
| Printer Settings About      |                              |   |
| Page Setup<br>Print Options | Graphic Options              |   |
| Print Mode                  | Dithering                    | - |
| Graphic Options             | Photo Clipart                |   |
| Custom Commands             |                              |   |
| Maintenance                 |                              |   |
| International               |                              |   |
|                             | Tell me more about dithering |   |
|                             | Printer graphic options      |   |
|                             | Graphics type: Binary ~      |   |
|                             | OK Cancel Apply Help         |   |

Atur ke posisi "Clipart" sesuai gambar di atas.

8. Jika sudah selesai, klik tombol "OK".

Setelah selesai dengan pengaturan printer, sekarang masuk ke pengaturan Browser. Dalam hal ini, label yang dihasilkan akan dicetak dari browser ke printer label SATO. Adapun langkah-langkah pengaturan printer dari browser adalah sebagia berikut:

- 1. Buka browser, dalam contoh ini menggunakan Mozilla Firefox
- 2. File > Page Setup

| <u>F</u> ile | <u>E</u> dit <u>V</u> ie | w Hi <u>s</u> tory | <u>B</u> ookmarks | Too |
|--------------|--------------------------|--------------------|-------------------|-----|
|              | New <u>T</u> ab          |                    | Ctrl+T            |     |
|              | New Win                  | dow                | Ctrl+N            |     |
|              | New Priva                | ate <u>W</u> indow | Ctrl+Shift+P      |     |
|              | <u>O</u> pen File        |                    | Ctrl+O            |     |
|              | Save Page                | e <u>A</u> s       | Ctrl+S            |     |
|              | <u>E</u> mail Lin        | k                  |                   |     |
|              | Page Set <u>u</u>        | <u>ı</u> p         |                   |     |
|              | Print Prey               | view               |                   |     |
|              | Print                    |                    | Ctrl+P            |     |
|              | Wor <u>k</u> Off         | line               |                   |     |
|              | Exit                     |                    | Ctrl+Shift+Q      |     |

3. Pada kotak dialog Page Setup, pilih "Potrait" pada format orientation.

| Page Setup                                              | × |
|---------------------------------------------------------|---|
| Format & Options Margins & Header/Footer                |   |
| Format<br>Orientation: <b>O</b> <u>P</u> ortrait        |   |
| <u>S</u> cale: 100 % ☑ Shrink to fit Page <u>W</u> idth |   |
| Options<br>Print <u>B</u> ackground (colors & images)   |   |
|                                                         |   |
|                                                         |   |
|                                                         |   |
| OK Cancel                                               |   |

4. Klik tab "Margins & Header/Footer". Atur semua margin menjadi 0. Dan pada bagian Headers & Footers, atur semua pilihan menjadi "—blank—". Klik tombol "OK".

| Page Setup        |                    | ×                     |
|-------------------|--------------------|-----------------------|
| Format & Options  | largins & Header/F | ooter                 |
| Margins (inches)  | op: 0.0            |                       |
| Left:             |                    | <u>R</u> ight:<br>0.0 |
| Headers & Footers |                    |                       |
| blank 🗸           | blank              | blank 🗸               |
| Left:             | Center:            | Right:                |
| blank $\vee$      | blank              | blank 🗸 🗸             |
|                   |                    |                       |
|                   | Ok                 | Cancel                |

Setelah pengaturan selesai dilakukan, printer siap untuk digunakan untuk mencetak label.

#### Pencarian Data BMN

Anda dapat dapat mencari data yang sudah di-uploadke dalam SILOLA BMN dengan fitur pencarian data seperti gambar di bawah ini:

| SILOLA BMN U                                              | JIN Jakarta                  |                                     | Beranda       | BMN Data | Master Data 👻 |          |
|-----------------------------------------------------------|------------------------------|-------------------------------------|---------------|----------|---------------|----------|
| Data Aset                                                 |                              |                                     |               |          |               |          |
| Q Pencarian Data                                          |                              |                                     |               |          |               |          |
| Form Pencarian Data.                                      | Ketik 2 - 3 huruf untuk mena | mpilkan saran kata kunci pencarian. |               |          |               |          |
| Kode Lokasi                                               |                              |                                     | Uraian Barang |          |               |          |
|                                                           |                              |                                     |               |          |               |          |
| Uraian Lokasi                                             | Kot                          | le Ruangan                          | Kode Barang   |          |               |          |
| Nama Ruangan                                              |                              |                                     | NUP           |          |               |          |
| Tanggal / Tahun<br>Perolehan<br>Pilih<br>Q Cari Kosongkan | Kondisi<br>Pilih             | Status Label                        | Merk Type     |          |               |          |
| 📕 Data Barang                                             |                              |                                     |               |          |               | <b>V</b> |

Langkah-langkah untuk melakukan pencarian data berdasarkan Satuan Kerja:

- 1. Dari halaman BMN Data, pilih isian hendak dicari
- 2. Masukkan keyword atau kata kunci. Sistem akan memberikan saran berdasarkan kata kunci yang dimasukkan.
- 3. Kemudian klik tombol "Cari".

#### **Cetak Label Masal**

Langkah-langkah untuk melakukan pencetakan label secara masa berdasarkan data hasil pencarian:

- 1. Dari halaman BMN Data, pilih isian hendak dicari
- 2. Masukkan keyword atau kata kunci. Sistem akan memberikan saran berdasarkan kata kunci yang dimasukkan.
- 3. Kemudian klik tombol "Cari".

| P             | enca            | irian Data                    |                                    |                  |                  |                |                  |     |                    |                   |         |                 |     |
|---------------|-----------------|-------------------------------|------------------------------------|------------------|------------------|----------------|------------------|-----|--------------------|-------------------|---------|-----------------|-----|
| Fo            | rm Pe           | encarian Data. Ketik 2 - 3 hu | iruf untuk mer                     | nampilkan sar    | an kata kunci p  | encarian.      |                  |     |                    |                   |         |                 |     |
| ode           | e Lok           | asi                           |                                    |                  |                  |                | Uraian Bara      | ng  |                    |                   |         |                 |     |
|               |                 |                               |                                    |                  |                  |                | dispenser        |     |                    |                   |         |                 |     |
| aia           | in Lo           | kasi                          | Ko                                 | de Ruangar       | ı                |                | Kode Barar       | g   |                    |                   |         |                 |     |
| ma            | a Rua           | angan                         |                                    |                  |                  |                | NUP              |     |                    |                   |         |                 |     |
| ng            | gal /           | Tahun Kond                    | lisi                               |                  | Status Label     |                | Merk Type        |     |                    |                   |         |                 |     |
| ro            | leha<br>Pilih - | n F                           | Pilih                              | ~                | Pilih            | ~              |                  |     |                    |                   |         |                 |     |
| <b>م</b><br>D | Cari<br>ata E   | Kosongkan<br>Barang           |                                    |                  |                  |                |                  |     |                    |                   |         |                 | >   |
|               | etak l          | abel 🖪 Cetak Data             |                                    |                  |                  |                |                  |     |                    |                   |         |                 |     |
| ]             | #               | Kode<br>Lokasi                | Uraian<br>Lokasi                   | Kode<br>Ruangan  | Nama<br>Ruangan  | Kode<br>Barang | Uraian<br>Barang | NUP | Tahun<br>Perolehan | Merk<br>Tipe      | Kondisi | Status<br>Label |     |
| ]             | 1               | 025040100423501009KD          | Fakultas<br>Sains dan<br>Teknologi | (belum<br>diset) | (belum<br>diset) | 3050206036     | Dispenser        | 396 | 2017               | Sanken<br>HWD-760 | Baik    | Belum Dilabel   | QDe |
| I             | 2               | 025040100423501009KD          | Fakultas<br>Sains dan<br>Teknologi | (belum<br>diset) | (belum<br>diset) | 3050206036     | Dispenser        | 397 | 2017               | Sanken<br>HWD-760 | Baik    | Belum Dilabel   | QDe |
| ]             | 3               | 025040100423501009KD          | Fakultas<br>Sains dan<br>Teknologi | (belum<br>diset) | (belum<br>diset) | 3050206036     | Dispenser        | 398 | 2017               | Sanken<br>HWD-760 | Baik    | Belum Dilabel   | QDe |
| ו             | 4               | 025040100423501009KD          | Fakultas<br>Sains dan<br>Teknologi | (belum<br>diset) | (belum<br>diset) | 3050206036     | Dispenser        | 399 | 2017               | Sanken<br>HWD-760 | Baik    | Belum Dilabel   | QDe |
| ו             | 5               | 025040100423501009KD          | Fakultas<br>Sains dan<br>Teknologi | (belum<br>diset) | (belum<br>diset) | 3050206036     | Dispenser        | 400 | 2017               | Sanken<br>HWD-760 | Baik    | Belum Dilabel   | QDe |
| ]             | 6               | 025040100423501009KD          | Fakultas<br>Sains dan<br>Teknologi | (belum<br>diset) | (belum<br>diset) | 3050206036     | Dispenser        | 457 | 2018               | Sanken HWD<br>760 | Baik    | Belum Dilabel   | QDe |
| ]             | 7               | 025040100423501009KD          | Fakultas<br>Sains dan<br>Teknologi | (belum<br>diset) | (belum<br>diset) | 3050206036     | Dispenser        | 458 | 2018               | Sanken HWD<br>760 | Baik    | Belum Dilabel   | QDe |
| 1             | 8               | 025040100423501009KD          | Fakultas<br>Sains dan<br>Teknologi | (belum<br>diset) | (belum<br>diset) | 3050206036     | Dispenser        | 459 | 2018               | Sanken HWD<br>760 | Baik    | Belum Dilabel   | QDe |
| ]             | 9               | 025040100423501009KD          | Fakultas<br>Sains dan<br>Teknologi | (belum<br>diset) | (belum<br>diset) | 3050206036     | Dispenser        | 460 | 2018               | Sanken HWD<br>760 | Baik    | Belum Dilabel   | QDe |
| ]             | 10              | 025040100423501009KD          | Fakultas<br>Sains dan<br>Teknologi | (belum<br>diset) | (belum<br>diset) | 3050206036     | Dispenser        | 461 | 2018               | Sanken HWD<br>760 | Baik    | Belum Dilabel   | QDe |
| ]             | 11              | 025040100423501009KD          | Fakultas<br>Sains dan<br>Teknologi | (belum<br>diset) | (belum<br>diset) | 3050206036     | Dispenser        | 462 | 2018               | Sanken HWD<br>760 | Baik    | Belum Dilabel   | QDe |
| 1             | 12              | 025040100423501009KD          | Fakultas<br>Sains dan<br>Teknologi | (belum<br>diset) | (belum<br>diset) | 3050206036     | Dispenser        | 463 | 2018               | Sanken HWD<br>760 | Baik    | Belum Dilabel   | QDe |
|               | 13              | 025040100423501009KD          | Fakultas<br>Sains dan              | (belum<br>diset) | (belum<br>diset) | 3050206036     | Dispenser        | 464 | 2018               | Sanken HWD<br>760 | Baik    | Belum Dilabel   | QDe |

- 4. Klik *checkbox* pada kolom paling kiri
- 5. Klik tombol "Cetak Label"

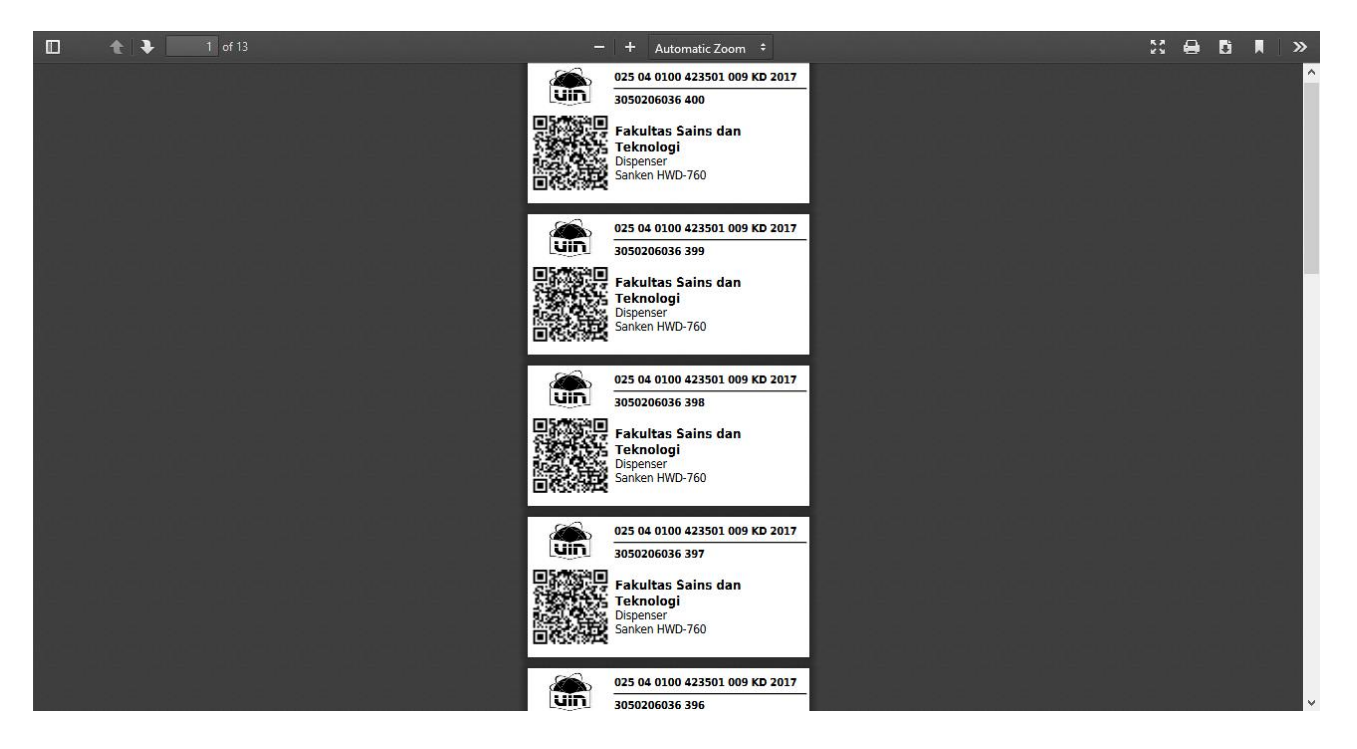

6. Klik tombol "Print" yang berada di sisi sebelah kanan atau tekan kombinasi tombol "Ctrl+P" pada keyboard Anda.

#### **Cetak Hasil Pencarian Data**

Sama halnya melakukan pencarian, hasil pencarian data dapat langsung dicetak dengan klik tombol "Cetak Data":

- 2. Dari halaman BMN Data, pilih isian hendak dicari
- 3. Masukkan keyword atau kata kunci. Sistem akan memberikan saran berdasarkan kata kunci yang dimasukkan.
- 4. Kemudian klik tombol "Cari".
- 5. Klik tombol "Cetak Data"

| v              | Data A | Aset X                                                         | Data Aset                          | ×                          | mass-cetak-la  | ibel X            | +                |                           |                    |                                   |             |                 | 2      |
|----------------|--------|----------------------------------------------------------------|------------------------------------|----------------------------|----------------|-------------------|------------------|---------------------------|--------------------|-----------------------------------|-------------|-----------------|--------|
| ر<br>بو<br>Ven | )      | Printer <u>N</u> ame:         SATO CG408                       |                                    | ✓ <u>P</u> roperties       | MstUmailS      | earch[kd_lokasi]= | &MstUmailSeard   | ch[uraianL<br>W Wikipedia | ••• Php 🏠 🤇        | 2, Search<br>Twitter 🛅 LinkedIn 🚬 | The Weather | Channel         | ≡<br>≫ |
|                | #      | Status: Ready<br>Type: SATO CG408<br>Where: USB001<br>Comment: |                                    | Print to file              | na<br>ngan     | Kode<br>Barang    | Uraian<br>Barang | NUP                       | Tahun<br>Perolehan | Merk<br>Tipe                      | Kondisi     | Status<br>Label |        |
|                | 1      | Print range                                                    | Copies<br>Number                   | of <u>c</u> opies:         | um diset)      | 3050206036        | Dispenser        | 396                       | 2017               | Sanken HWD-760                    | Baik        | Belum Dilabel   | 1      |
|                | 2      | O Pages from: 1 to: 1                                          | 11                                 | 22 33 Collat               | e<br>um diset) | 3050206036        | Dispenser        | 397                       | 2017               | Sanken HWD-760                    | Baik        | Belum Dilabel   |        |
|                | 3      | 025040100423501009KD                                           | Sains dan<br>Teknologi             | OK Cancel<br>(belum diset) | (belum diset)  | 3050206036        | Dispenser        | 398                       | 2017               | Sanken HWD-760                    | Baik        | Belum Dilabel   |        |
|                | 4      | 025040100423501009KD                                           | Fakultas<br>Sains dan<br>Teknologi | (belum diset)              | (belum diset)  | 3050206036        | Dispenser        | 399                       | 2017               | Sanken HWD-760                    | Baik        | Belum Dilabel   |        |
|                | 5      | 025040100423501009KD                                           | Fakultas<br>Sains dan<br>Teknologi | (belum diset)              | (belum diset)  | 3050206036        | Dispenser        | 400                       | 2017               | Sanken HWD-760                    | Baik        | Belum Dilabel   |        |
|                | 6      | 025040100423501009KD                                           | Fakultas<br>Sains dan<br>Teknologi | (belum diset)              | (belum diset)  | 3050206036        | Dispenser        | 457                       | 2018               | Sanken HWD 760                    | Baik        | Belum Dilabel   |        |
|                | 7      | 025040100423501009KD                                           | Fakultas<br>Sains dan<br>Teknologi | (belum diset)              | (belum diset)  | 3050206036        | Dispenser        | 458                       | 2018               | Sanken HWD 760                    | Baik        | Belum Dilabel   |        |
|                | 8      | 025040100423501009KD                                           | Fakultas<br>Sains dan<br>Teknologi | (belum diset)              | (belum diset)  | 3050206036        | Dispenser        | 459                       | 2018               | Sanken HWD 760                    | Baik        | <b>?</b> <      | -      |

Sebuah popup akan muncul untuk konfirmasi cetak laporan ke printer.

### **Upload Foto Barang**

Untuk mengupload foto barang, login ke SILOLA BMN dengan user Anda. Pilih barang kemudian klik tombol

Q Detil

pada kolom paling kanan dari daftar Data BMN. Akan muncul halaman detil barang seperti gambar di bawah ini:

| Monografi - Supervision That Improves Teac    | hing and Learning: S -                                    | 141615                                                   |  |  |  |  |  |  |
|-----------------------------------------------|-----------------------------------------------------------|----------------------------------------------------------|--|--|--|--|--|--|
| ♥ Kembali ✓ Ubah Data I Tambah Foto I Cetak L | abel                                                      |                                                          |  |  |  |  |  |  |
| Foto                                          | Kode Lokasi                                               | 025040100423501001KD                                     |  |  |  |  |  |  |
|                                               | Uraian Lokasi                                             | Fakultas Ilmu Tabiyah dan Keguruan                       |  |  |  |  |  |  |
|                                               | Kode Ruangan                                              | de Ruangan (belum diset)                                 |  |  |  |  |  |  |
|                                               | Nama Ruangan (belum diset)                                |                                                          |  |  |  |  |  |  |
| <b>N 1</b> 1                                  | Kode Barang                                               | 6010101001                                               |  |  |  |  |  |  |
| No Image                                      | Uraian Barang                                             | Monografi                                                |  |  |  |  |  |  |
| no mage                                       | NUP         141615           Tahun Perolehan         2017 |                                                          |  |  |  |  |  |  |
|                                               |                                                           |                                                          |  |  |  |  |  |  |
|                                               | Merk Type                                                 | Supervision That Improves Teaching and Learning: S Balik |  |  |  |  |  |  |
|                                               | Kondisi                                                   |                                                          |  |  |  |  |  |  |
|                                               | Status Label                                              | Belum Dilabet                                            |  |  |  |  |  |  |

1. Pada halaman ini, klik tombol "Tambah Foto". Browser akan menampilkan form Tambah Foto seperti di bawah ini:

| SILOLA BMN UIN Jakarta                                                |              |       |  | 👤 super.admin 👻 |          |
|-----------------------------------------------------------------------|--------------|-------|--|-----------------|----------|
| Tambah Foto : Monografi - Supervision That Improves Teaching and Lear | rning: S - 1 | 41615 |  |                 |          |
| Image Foto Bmn<br>Browse No files selected.<br>Save                   |              |       |  |                 | ]        |
|                                                                       |              |       |  |                 | -        |
|                                                                       |              |       |  |                 |          |
|                                                                       |              |       |  |                 |          |
|                                                                       |              |       |  |                 |          |
| © 2018 Akiap - UIN Syarif Hidayatullah Jakarta                        |              |       |  |                 | <b>?</b> |
|                                                                       |              |       |  |                 |          |

2. Klik tombol "Browse..."

- 3. Pilih gambar yang sesuai dengan barang
- 4. Klik tombol "Save"
- 5. Sistem akan mengarahkan ke halaman detil barang dengan tampilan foto yang sesuai unggahan:

| Monografi - Supervision That Improves Tead    | ching and Learning: S - | 141615                                             |  |  |  |  |  |  |  |
|-----------------------------------------------|-------------------------|----------------------------------------------------|--|--|--|--|--|--|--|
| 🗣 Kembali 🖉 Ubah Data 🛛 🖓 Tambah Foto 🔹 Cetak | Label                   |                                                    |  |  |  |  |  |  |  |
| Foto                                          | Kode Lokasi             | 025040100423501001KD                               |  |  |  |  |  |  |  |
| and the second second                         | Uraian Lokasi           | Lokasi Fakultas Ilmu Tabiyah dan Keguruan          |  |  |  |  |  |  |  |
|                                               | Kode Ruangan            | (belum diset)                                      |  |  |  |  |  |  |  |
|                                               | Nama Ruangan            | (belum diset)                                      |  |  |  |  |  |  |  |
|                                               | Kode Barang             | 6010101001                                         |  |  |  |  |  |  |  |
| CONTRACTOR OF THE OWNER                       | Uralan Barang           | Monografi                                          |  |  |  |  |  |  |  |
| A CONTRACTOR OF THE OWNER OF THE OWNER OF     | NUP                     | 141615                                             |  |  |  |  |  |  |  |
|                                               | Tahun Perolehan         | 2017                                               |  |  |  |  |  |  |  |
| ●000<br>fil Haous                             | Merk Type               | Supervision That Improves Teaching and Learning: S |  |  |  |  |  |  |  |
|                                               | Kondisi                 | Balk                                               |  |  |  |  |  |  |  |
|                                               | Status Label            | Belum Dilabel                                      |  |  |  |  |  |  |  |

### Hapus Foto Barang

Jika terjadi kesalahan unggah foto barang, foto yang salah tersebut dapat dihapus. Dari halaman detil barang, pilih foto yang dimaksud, kemudian klik tombol "Hapus". Akan muncul konfirmasi hapus, pilih "OK". Sistem akan menghapus foto yang dipilih.

### Ubah Data Barang

Jika terjadi kesalahan pada data barang, data BMN dapat diubah. Dari halaman detil barang, pilih tombol "Ubah Data". Browser akan menampilkan form ubah data.

| Beranda / Data Barang / 6010101001 141615 / Ubah Data |  |  |   |
|-------------------------------------------------------|--|--|---|
|                                                       |  |  |   |
| Ubah Data Barang: 6010101001 141615                   |  |  |   |
| Kode Lokasi                                           |  |  |   |
| 025040100423501001KD                                  |  |  |   |
| Uraian Lokasi                                         |  |  |   |
| Fakultas limu Tabiyah dan Keguruan                    |  |  | ~ |
| Kode Ruangan                                          |  |  |   |
| Pilih Ruangan                                         |  |  | ~ |
| Kode Barang                                           |  |  |   |
| 6010101001                                            |  |  |   |
| Uraian Barang                                         |  |  |   |
| Monografi                                             |  |  |   |
| NUP                                                   |  |  |   |
| 141615                                                |  |  |   |
| Tanggal / Tahun Perolehan                             |  |  |   |
| 2017-08-11                                            |  |  |   |
| Merk Type                                             |  |  |   |
| Supervision That Improves Teaching and Learning: S    |  |  |   |
| Kondisi                                               |  |  |   |
| Baik                                                  |  |  |   |
| Status Label                                          |  |  |   |
| 🗌 Sudah Dilabel                                       |  |  |   |
|                                                       |  |  |   |
| atus Label                                            |  |  |   |

© 2018 Aklap - UIN Syarif Hidayatullah Jakarta

Ubah sesuai kebutuhan dan klik tombol "Save" untuk menyimpan hasil perubahan.